# Abfrageassistent: Zeilenweise erfasste Detaildaten als Spalten ausgeben

Version: 30.07.2017 Bearbeiter: Klopfer

Im Datenbankbereich "Details zu Personen" können verschiedenste Personen-bezogene Daten verwaltet werden. In der Regel werden dabei pro Person und Detailtabelle mehrere Datensätze erfasst. Für Abfragen wird oft gewünscht, dass die Datensätze nicht komplett zeilenweise ausgegeben werden, sondern dass ausgewählte Werte aus bestimmten Datensätzen spaltenweise dargestellt werden.

### Beispiel: Detailtabelle zu durchgeführten Untersuchungen

Es können beliebig viele Untersuchungen pro Person erfasst werden:

Untersuchung [\_Mustermann, Peter]

| Lfd. Nr. | Datum      | Bemerkung                            |
|----------|------------|--------------------------------------|
| → 1      | 01.03.2017 | Fahrtauglichkeit                     |
| 2        | 31.10.2011 | Sehttest                             |
| 3        | 15.04.2009 | Hörtest                              |
| 4        | 01.02.2005 | alleemaine medizinische Untersuchung |

2 2005 alloemeine medizinische Untersuchung

Die Abfrage soll nur die beiden letzten Untersuchungen in getrennten Spalten liefern:

| wenn sie den identitikator (Pibloder PVSib) mit in das Abtrageergebris aumenmen, konnen sie die Person mit boppelikilick aumuren. |         |            |                     |            |                        |            |
|----------------------------------------------------------------------------------------------------|---------|------------|---------------------|------------|------------------------|------------|
| Nachname                                                                                                    | Vorname | OrgEinheit | letzte Untersuchung | Datum      | vorletzte Untersuchung | Datum      |
|                                                                                                    |         |            |                     |            |                        |            |
| _Musterman                                                                                                    | n Peter | FMK        | Fahrtauglichkeit    | 01.03.2017 | Sehttest               | 31.10.2011 |
| Bachmann                                                                                                    | Bettina | FMK        | Sehtest             | 23.02.2017 | Fahrtauglichkeit       | 01.12.2009 |

Das gewünschte Ausgabeformat konnte mit den bisherigen Mitteln des PVS nicht erreicht werden. Seit der Version 2017-07-30 beinhaltet das PVS einen funktionalen Prototyp, der dies ermöglicht.

PVS Verwaltungsinformationssystem für Organisation, Personalhaushalt und Personalverwaltung Anleitungen

#### Einrichtung einer Abfrage nach dem oben gezeigten Schema

Wählen Sie zunächst die allgemeinen Datenfelder, die nicht der Detailtabelle angehören, aber in Ihrem Abfrageergebnis erscheinen sollen(Name, Organisationseinheit usw.).

Wählen Sie dann der Reihe nach die gewünschten Datenfelder aus der betroffenen Detailtabelle, gegebenenfalls auch mehrfach:

| auszugebende Spalten |                        |  |  |  |
|----------------------|------------------------|--|--|--|
| Aggregierung         | Datenfeld              |  |  |  |
| ~                    | Nachname               |  |  |  |
| ~                    | Vorname                |  |  |  |
| ~                    | OrgZ_OrgEinheit        |  |  |  |
| ~                    | Untersuchung_Bemerkung |  |  |  |
| ~                    | Untersuchung_Datum     |  |  |  |
| ~                    | Untersuchung_Bemerkung |  |  |  |
| ~                    | Untersuchung_Datum     |  |  |  |

Klicken Sie nun mit Rechts der Reihe nach auf die ausgewählten Spalten der Detailtabelle und rufen Sie den Menübefehl *Unterabfrage für einen Datensatz aus der Detailtabelle einfügen* auf. Dabei erscheint jeweils die Frage nach der Ordnungsnummer des gewünschten Datenwertes innerhalb der Detailtabelle:

| Unterabfrage für einen Datensatz aus der Detailtabelle einfügen |                             |
|-----------------------------------------------------------------|-----------------------------|
| Geben Sie die Ordnungsnummer des gewünschten Wertes ein:        |                             |
|                                                                 |                             |
|                                                                 | 1                           |
|                                                                 | <u>O</u> K <u>Abbrechen</u> |

Wenn Sie bestätigen, wird die Bezeichnung des Datenfeldes in der Auflistung der auszugebenden Spalten durch eine Unterabfrage gemäß folgendem Schema ersetzt:

( select <Datenfeld>
from #aa Ergebnis
where Ergebnis.PID = #aa.PID and Ergebnis.<Ordnungsfeld> = <Ordnungsnummer> )

Sie müssen sich mit dem Inhalt dieser Unterabfrage nicht beschäftigen; es kommt lediglich darauf an, dass Sie den oben genannten Befehl zu ihrer Erzeugung ausgehend von einem vorab gewählten Datenfeld aus einer Detailtabelle aufrufen und eine sinnvolle Ordnungsnummer eingeben.

Die Spaltenliste für die Ausgabe des Datums und einer Bemerkung zur letzten und zur vorletzten Untersuchung sieht folgendermaßen aus:

| auszugebende Spalten |                                                                                                    |                        |  |  |
|----------------------|----------------------------------------------------------------------------------------------------|------------------------|--|--|
| Aggregierung         | Datenfeld                                                                                                    | Spaltenbezeichnung     |  |  |
| ~                    | Nachname                                                                                                    |                        |  |  |
| ~                    | Vorname                                                                                                    |                        |  |  |
| ~                    | OrgZ_OrgEinheit                                                                                                    | OrgEinheit             |  |  |
| ~                    | (select Untersuchung_Bemerkung from #aa Ergebnis where Ergebnis.PID = #aa.PID and Ergebnis.Untersuchung_Ordnung = 1) | letzte Untersuchung    |  |  |
| ~                    | (select Untersuchung_Datum from #aa Ergebnis where Ergebnis.PID = #aa.PID and Ergebnis.Untersuchung_Ordnung = 1)     | Datum                  |  |  |
| ~                    | (select Untersuchung_Bemerkung from #aa Ergebnis where Ergebnis.PID = #aa.PID and Ergebnis.Untersuchung_Ordnung = 2) | vorletzte Untersuchung |  |  |
| ~                    | (select Untersuchung_Datum from #aa Ergebnis where Ergebnis.PID = #aa.PID and Ergebnis.Untersuchung_Ordnung = 2)     | Datum                  |  |  |

## Verwenden Sie unbedingt die Option Keine Duplikate ausgeben:

| Je                                                                    | jen resuegen, 5. Sorderung resuegen |           |  |  |  |
|-----------------------------------------------------------------------|-------------------------------------|-----------|--|--|--|
| Keine Duplikate ausgeben Nur Zeilen mit 'Details zur Person' ausgeben |                                     |           |  |  |  |
|                                                                       | auszugebend                         | e Spalten |  |  |  |
|                                                                       | Aggregierung                        | Datenfeld |  |  |  |
|                                                                       |                                     | Nachname  |  |  |  |
|                                                                       |                                     |           |  |  |  |

Prinzipiell liefert der Abfrageassistent eine Zeile pro vorhandenem Datensatz, gegebenenfalls durch die Abfragebedingungen beschränkt auf eine Teilmenge. Zielstellung ist aber, dass jeweils nur genau ein Datensatz pro Person ausgegeben wird.

Selbstverständlich können Sie nach diesem Schema für beliebige Detailtabellen spaltenweise Daten ausgeben; es kommt dabei immer darauf an, dass Sie dem in jedem Fall verfügbaren Datenfeld Ordnungsnummer eine geeignete Bedeutung verleihen.

PVS Verwaltungsinformationssystem für Organisation, Personalhaushalt und Personalverwaltung Anleitungen

#### Optional: Automatische Sortierung der Detaildaten nach einem Datumsfeld

Es wird in der Regel die Aufgabestellung sein, die Werte der letzten (im Sinne von aktuellsten) Datensätze aus einer Historie zur Anzeige zu bringen, wobei der letzte Datensatz die Ordnungsnummer 1, der vorletzte die Ordnungsnummer 2 und so weiter haben sollte.

Dies kann ohne weiteres erreicht werden, indem bei der Erfassung der Detaildaten (Maske *Person bearbeiten*, Ansicht *weitere Details* der jeweils letzte Datensatz stets in die erste Zeile eingetragen wird (nach Rechtsklick auf die oberste Zeile, Spalte *Lfd. Nr.* mit dem Befehl *Zeile vor markierter Zeile einfügen*):

| Untersuchung [_Mustermann, Peter] |            |                  |  |  |  |
|-----------------------------------|------------|------------------|--|--|--|
| Lfd. Nr.                          | Datum      | Bemerkung        |  |  |  |
| → 1                               | 01.03.2017 | Fahrtauglichkeit |  |  |  |
| 2                                 | 31.10.2011 | Sehttest         |  |  |  |
| 3                                 | 15.04.2009 | Hörtest          |  |  |  |

Wenn die Detailtabelle ein Datumsfeld enthält, das den Grad der Aktualität beschreibt, kann dieses als Sortierkriterium festgelegt werden; dadurch müssen die Daten nicht mehr in historischer Folge erfasst werden:

| Bezeichnung | des Datenfeldes: |                                    |                                      |                                                  |
|-------------|------------------|------------------------------------|--------------------------------------|--------------------------------------------------|
| Datum       |                  |                                    | (erscheint im Spal<br>umgebrochen we | tenkopf – verwenden Sie kurze oc<br>rden können) |
| Eigenschaf  | ten              |                                    |                                      |                                                  |
| Datentyp:   | Datum            | nach diesem Feld sortieren: 🔘 nein | 🔾 aufwärts 💿 abwärts                 | jetzt neu sortieren                              |

Als Richtung der Sortierung sollte *abwärts* festgelegt werden, weil nur so der oben beschriebene Zusammenhang zwischen Ordnungsnummer und Aktualität erzielt werden kann (siehe *Daten | Kataloge der Personalverwaltung | Datenstrukturen der Detailtabellen*).